|                                          | -                                                                                                    |
|------------------------------------------|----------------------------------------------------------------------------------------------------|
| 1. <u>www.mypaymentsplus.com 로 가세요</u> : |                                                                                                    |
| ✔ "Register Now"를 클릭하세요                  | Sign In<br>Don't have an account?<br>Register Now                                                                         |
| 2. 프로파일을 만드세요:                           | Register                                                                                                    |
| ✔ 드롭다운 메뉴에서 "GA" 를 선택하시고 "Gwinnett       | Search for School District                                                                                                |
| County Public Schools" 를 학교 기관으로 선택하세요.  | Q Select State *                                                                                                    |
| 부모님/보호자의 이름과 성을 기입하세요(학생 정보는             |                                                                                                    |
| 나중에 입력하시면 됨.)                            | Create Account<br>Enter your personal information. You will add students at a later step.                                 |
| ✓ 이메일 리마인더, 사용자명(username)/암호(password)  | First Name * Last Name *                                                                                                  |
| 정보, 지불 확인 등을 받으실 수 있도록 사용하시는             | ™ <sub>Email *</sub>                                                                                                    |
| 이메일 주소를 정확히 입력하세요.                       | Password *                                                                                                    |
| ✓ 암호를 지정하세요                              |                                                                                                    |
| • 이메일 주소와 암호를 적어 놓으세요.                   | Confirm Password *                                                                                                    |
| MyPaymentPlus 에 사인인 하실 때 필요한             | By clicking Register, you agree to our<br>Privacy Policy and Terms of Use.<br>Register                                    |
| 정보입니다.                                   |                                                                                                    |
| ✓ Register 를 클릭하세요                       |                                                                                                    |
| 3. 학생과의 관계를 선택하세요:                       |                                                                                                    |
| ✓ 학부모 또는 보호자                             |                                                                                                    |
| ✓ Next 를 클릭하세요                           |                                                                                                    |
|                                          | Your Account has been Created!                                                                                            |
|                                          | We've sent a welcome email to the address you provided.<br>This site will work best if we know your relationship with     |
|                                          | (Check all that apply)                                                                                                    |
|                                          | I am a Student in the district                                                                                            |
|                                          | I work in the district (Staff Member) I'm a Guest interested in district activities and/or I want to support the district |
|                                          | Next                                                                                                    |

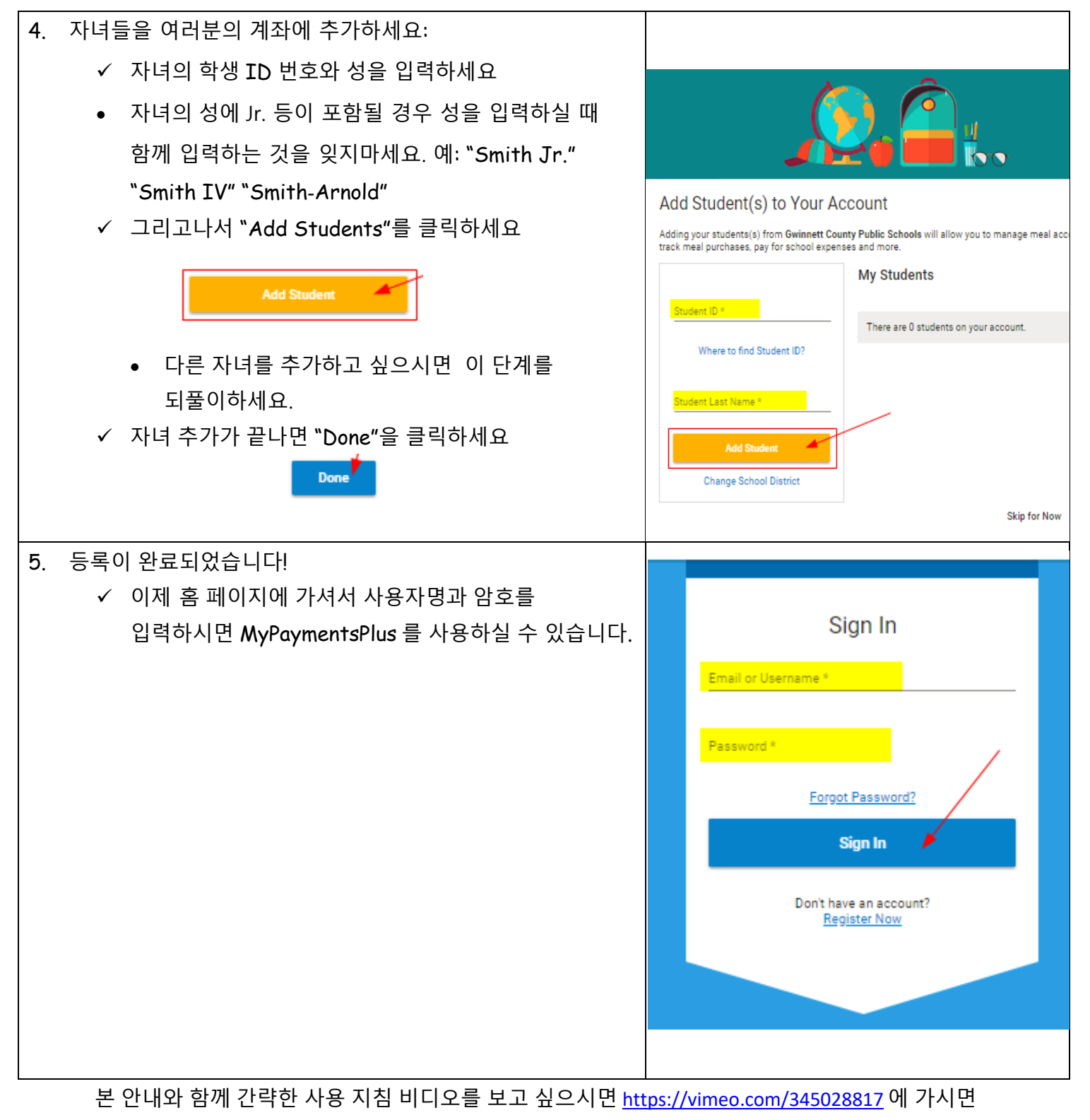

됩니다.